้วิธีสมัครใช้งานระบบ ORAP เป็นผู้แนะนำการลงทุนและผู้วางแผนการลงทุน

ຄຍ

1

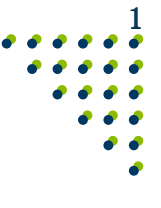

| 0                                                   | ระบบให้ดวามเห็นชอบ<br>Online Registration and Approval System                                                         |
|-----------------------------------------------------|----------------------------------------------------------------------------------------------------|
| สำนักงานคณะกูรรมการกำกับหลักทรัพย์และตลาดหลักทรัพย์ | กรุณากรอกข้อมูลต่อไปนี้เพื่อเข้าสู่ระบบ<br>(Please enter information below)<br>ประเทศที่ออกบัตร (Country of issuance) |
| Securities and Exchange Commission Thailand         | โทย (Thailand)                                                                                                    |
|                                                     | กรุณาระบุ หมายเลขบัตรประจำตัวประชาชน (Please enter your ID card n<br>รหัสผ่าน (Password)                              |
| O External                                          |                                                                                                    |
| SEC Authentication                                  | เกาซ์ระบบ แห เกกอทัช                                                                                                  |

ุกรณี บุดดล

2 กรอก: เลขประจำตัวประชาชน, ชื่อ-นามสกุล, วันเกิด, ชื่อบิดา-มารดา (ตามทะเบียนบ้าน) ให้ถูกต้อง

|                                                                                                   | ระบบให้ความเห็นชอบ<br>Online Registration and / | Approval System                                          |
|---------------------------------------------------------------------------------------------------|-------------------------------------------------|----------------------------------------------------------|
| 0                                                                                                 | ท่านยังไม่ได้ Register กรุณาก                   | รอกข้อมูลเพื่อลงทะเบียน                                  |
|                                                                                                   | กรุณากรอกข้อมูลเพื่อลงทะเบี                     | ยน                                                       |
| SEC                                                                                               | ประเภทบัตร                                      | บัตรประจำตัวประชาชน 🗸                                    |
| สำนักงานคณะกรรมการกำกับหลักทรัพย์และตลาดหลักทรัพย์<br>Securities and Exchange Commission Thailand | หมายเลขบัตร                                     |                                                          |
|                                                                                                   | ประเทศที่ออกบัตร                                | กรุณาเลือก 🗸                                             |
|                                                                                                   | คำนำหน้าชื่อ                                    | กรุณาเลือก 🗸                                             |
|                                                                                                   | ชื่อ                                            |                                                          |
| External                                                                                          | นามสกุล                                         |                                                          |
| SEC Authentication                                                                                | วันเกิด                                         |                                                          |
|                                                                                                   | ชื่อ บิดา                                       |                                                          |
|                                                                                                   | ชื่อ มารดา                                      |                                                          |
|                                                                                                   | e-mail                                          |                                                          |
|                                                                                                   | คำถามกรณีลึมรหัสผ่าน                            |                                                          |
|                                                                                                   | คำถามที่ 1                                      |                                                          |
|                                                                                                   | คำตอบที่ 1                                      |                                                          |
|                                                                                                   | คำถามที่ 2                                      |                                                          |
|                                                                                                   | คำตอบที่ 2                                      |                                                          |
|                                                                                                   | หากท่านต้องการกำหนดรหัสเ                        | ่ง่านใหม่ กรุณาป้อนรทัสผ่านใหม่และยืนยันรหัสผ่านอีกครั้ง |
|                                                                                                   | New Password                                    |                                                          |
|                                                                                                   | Confirm New Password                            |                                                          |
|                                                                                                   |                                                 | REGISTER RESET                                           |
|                                                                                                   |                                                 |                                                          |

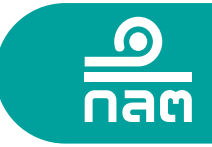

#### กรณีใช้คุณสมบัติมีวุฒิการศึกษาปริญญาตรีและทดสอบผ่านหลักสูตรของ TSI (Paper P1, P2, P3)

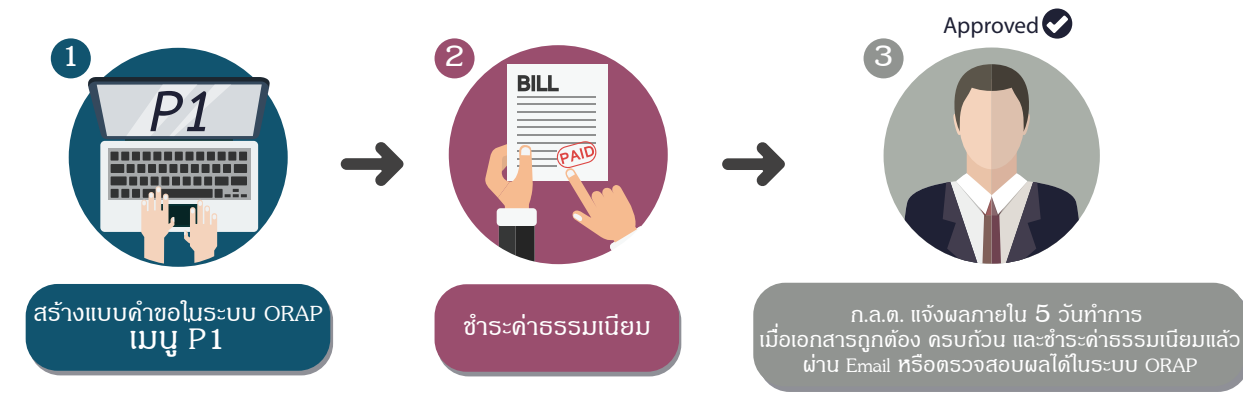

ึ กรณี บุดดล

#### เลือก MENU P1: สร้างแบบคำขอความเห็นชอบ

|         | ระบบให้ความเห็นชอบ<br><b>1</b> Online Registration and Approval System                                                                                                    | ORAP                                 |
|---------|----------------------------------------------------------------------------------------------------|--------------------------------------|
|         | Us                                                                                                    | er Profile & Access Log   ออกจากระบบ |
| หน้าแรก |                                                                                                    |                                      |
|         |                                                                                                    |                                      |
| โปรด    | เลือกรายการที่ต้องการ                                                                                                    |                                      |
|         | MENU P1: สร้างแบบคำขอความเห็นชอบ (ผู้แนะนำการลงทุน, นักวิเคราะห์, ผู้จัดการกองทุน, ผู้วางแผนการลงทุน)                                                                                                    |                                      |
| ***     | MENU P2: แจ้งข้อมูลเบื้องดันการขอความเห็นชอบ / ต่ออายุ (กรณีสำเร็จการศึกษาสูงขึ้น)<br>แจ้งข้อมูลเบื้องดันการขอความเห็นชอบก่อนสร้างแบบคำขอความเห็นชอบ กรณีการขอความเห็นชอบที่ใช้คุณสมบัติดังต่อไป<br>- ประสบการณ์การทำงาน<br>- ทดสอบผ่าน CISA, CFA, CFP, FRM<br>- ได้รับใบอนุญาตจากองค์กรต่างประเทศ | น้                                   |
| >>>     | MENU P3: สร้างแบบดำขอคืนสถานะผู้แนะนำการลงทุนหรือนักวิเคราะห์การลงทุน<br>กรณีความเห็นชอบขาดอายุไม่เกิน 5 ปี เท่านั้น มิเช่นนั้นให้ดำเนินการขอความเห็นชอบใหม่ตามเมนู 1                                                                                                    |                                      |
| >>>     | MENU P4: แจ้งเปลี่ยนแปลงข้อมูลบุคคลที่ได้รับความเห็นชอบ                                                                                                    |                                      |
| >>>     | MENU P5: ตรวจสอบข้อมูลการอบรม / ตรวจสอบผลการสอบ                                                                                                    |                                      |
| >>>     | MENU P6: พิมพ์หนังสือรับรองการใต้รับความเห็นชอบ                                                                                                    |                                      |
| >>>     | MENU P7: ดาวน์โหลดคู่มือ                                                                                                    |                                      |

#### เลือก ประเภทผู้แนะนำการลงทุนหรือผู้วางแผนการลงทุนที่ต้องการ

| 0 | ผู้แนะนำการลงทุนตราสารชับซ้อนประเภท 1 |
|---|---------------------------------------|
| 0 | ผู้แนะนำการลงทุนตราสารชับช้อนประเภท 2 |
| 0 | ผู้แนะนำการลงทุนตราสารชับช้อนประเภท 3 |
| 0 | ผู้แนะนำการลงทุนตราสารทั่วไป          |
| 0 | ผู้วางแผนการลงทุน                     |

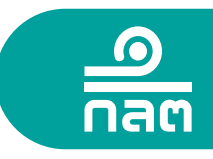

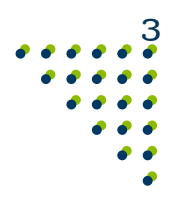

# เลือกคุณสมบัติ "มีวุฒิการศึกษาปริญญาตรีและทดสอบผ่านหลักสูตรที่เกี่ยวข้อง"

ึ กรณี บุคคล

| <b>รุณาเล</b> ือกคุณสมบัติ                                                                                                    | กลับหน้าแรก                                                                            | << ย้อนกลับ                                                                       | ถัดไป >>                                              |
|----------------------------------------------------------------------------------------------------|----------------------------------------------------------------------------------------|-----------------------------------------------------------------------------------|-------------------------------------------------------|
|                                                                                                    |                                                                                        |                                                                                   |                                                       |
| 🔿 มีวุฒิการศึกษาปริญญาตรี และทดสอบผ่านหลักสูตรที่เกี่ยวข้อง                                                                                                    |                                                                                        |                                                                                   |                                                       |
| ⊖ ทดสอบผ่านหลักสูตร CISA ระดับ 1 ขึ้นไป                                                                                                    |                                                                                        |                                                                                   |                                                       |
| 🔿 ทดสอบผ่านหลักสูตร CFA ระดับ 1 ขึ้นไป และทดสอบผ่านหลักสูตรกฏระเบียบที่เกี่ยวข้อ                                                                                                    | งและการให้คำแนะนำการลง                                                                 | ทุนที่เหมาะสม                                                                     |                                                       |
| 🔿 ทดสอบผ่านหลักสูตร CFP (หลักสูตรปรับปรุงเพิ่มเดิมความรู้ด้านสัญญาซื้อขายล่วงหน้า)                                                                                                    | (หลักสูตรในประเทศ)                                                                     |                                                                                   |                                                       |
| 🔿 ทดสอบผ่านหลักสูตร CFP (หลักสูตรที่ไม่มีความรู้ด้านสัญญาซื้อขายล่วงหน้า) (หลักสูตร                                                                                                    | ในประเทศ) และอบรบความรู้                                                               | ้เกี่ยวกับสัญญาซื้อขายล่วงา                                                       | หน้า                                                  |
| 🔿 ทดสอบผ่านหลักสูตร FRM และทดสอบผ่านหลักสูตรกฏระเบียบที่เกี่ยวข้องและการให้ค่                                                                                                    | าแนะนำการลงทุนที่เหมาะสม                                                               | J                                                                                 |                                                       |
|                                                                                                    | นำการลงทุนตราสารชับช้อน<br>งทุนที่เหมาะสม                                              | ประเภท 1 จากองค์กรกำกับ                                                           | ดูแลของประเทศที่                                      |
| 🔿 ผู้แนะนำการลงทุนตราสารซับซ้อนประเภท 2 และทดสอบผ่านหลักสูตรเฉพาะสัญญาซื้อ                                                                                                    | ขายล่วงหน้า                                                                            |                                                                                   |                                                       |
| 🔿 ผู้แนะนำการลงทุนตราสารขับข้อนประเภท 3 และทดสอบผ่านหลักสูตรเฉพาะ ดราสารห                                                                                                    | นี้ และกองทุนรวมที่มีความเสื                                                           | ้ยงสูงหรือมีความชับช้อน                                                           |                                                       |
| 🔿 ผู้แนะนำการลงทุนตราสารทั่วไป และทดสอบผ่านหลักสูตรในส่วนของสัญญาซื้อขายล่วง                                                                                                    | งหน้า ตราสารหนี้และกองทุน                                                              | รวมที่มีความเสี่ยงสูงหรือมีต                                                      | าวามชับช้อน                                           |
| 🔿 ผู้จัดการของบริษัทหลักทรัพย์ที่เป็นผู้ประกอบธุรกิจสัญญาชื้อขายล่วงหน้า หรือบุคคลที่                                                                                                    | ดูแลรับผิดชอบสูงสุดในสายง                                                              | งานที่เกี่ยวกับตลาดทุน                                                            |                                                       |
| ⊖ผู้จัดการกองทุน                                                                                                    |                                                                                        |                                                                                   |                                                       |
| 〇 เจ้าหน้าที่จัดการการซื้อขายด้านสินค้าเกษตร และทดสอบผ่านหลักสูตรความรู้พื้นฐาน แ<br>ตลาดทุนที่มีความเสี่ยงสูง หรือมีความขับข้อน                                                                                                    | .ละความรู้เกี่ยวกับผลิตภัณฑา                                                           | ในตลาดทุนที่ไม่มีความซับข                                                         | <sup>ร้</sup> อนและผลิตภัณฑ์ใน                        |
| ○ ผู้ที่เดยเป็นผู้แนะนำการลงทุนตราสารขับข้อนประเภท 1 มาก่อนแล้ว และต่อมาได้รับควา<br>การลงทุน โดยใช้คุณสมบัติผู้จัดการของบริษัทหลักทรัพย์ที่เป็นผู้ประกอบธุรกิจสัญญาซื้อขา<br>และต้องยื่นคำขอความเห็นชอบภายใน 60 วันนับแต่วันที่การให้ความเห็นชอบครั้งก่อนสิ้นสุด                                                                                     | ามเห็นชอบเป็นนักวิเคราะห์ก<br>ายล่วงหน้า หรือบุคคลที่ดูแล<br>เลง                       | ารลงทุน หรือ ผู้วางแผนการ<br>รับผิดชอบสูงสุดในสายงาน                              | ลงทุน หรือผู้แนะนำ<br>ที่เกี่ยวกับตลาดทุน             |
| ○ ผู้ที่เดยเป็นผู้แนะนำการลงทุนตราสารขับข้อนประเภท 1 และอบรมหลักสูตรเตรียมความ<br>ต่ออายุ โดยในกรณีเข้ารับการอบรมหลักสูตรเตรียมความรู้ (full course)ต้องไม่เกิน 2 ปีในวัน<br>ต่อเนื่องจากการอบรมครั้งก่อนอย่างน้อย 1 ครั้งทุกรอบ 2 ปีปฏิทินที่ได้รับความเห็นชอบจากส                                                                                   | รู้ (Full course) หรือหลักสูตรา<br>ที่ยื่นคำขอ ส่วนหลักสูตรทบห<br>สำนักงาน             | ทบทวนความรู้ (Refresher cons<br>กวนความรู้ (refresher cours                       | ourse)เพื่อใช้ในการ<br>e) ต้องเป็นการอบรม             |
| 🔿 ผู้ที่ถูกสั่งพักเนื่องจากมีลักษณะต้องห้ามและประสงค์จะปฏิบัติงานต่อ เมื่อพันระยะเวลาก                                                                                                    | การสั่งพัก และทดสอบผ่านเฉ                                                              | พาะกฎระเบียบที่เกี่ยวข้อง                                                         |                                                       |
| <ul> <li>ผู้ที่ถูกสั่งเพิกถอนเนื่องจากมีลักษณะต้องท้ามและประสงค์จะขอความเห็นชอบใหม่ ต้อง<br/>สูดรที่เกี่ยวข้องใหม่อีกครั้ง(หลักสูตร ความรู้พื้นฐาน, กฏระเบียบที่เกี่ยวข้องและการให้คำแน<br/>ความขับข้อนและผลิตภัณฑ์ในตลาดทุนที่มีความเสี่ยงสูงหรือมีความขับข้อน) ทั้งนี้ในกรณีท์<br/>จรรยาบรรณ ต้องทดสอบผ่านหลักสูตรเกี่ยวกับจรรยาบรรณด้วย</li> </ul> | มีคุณสมบัติเสมือนตอนยื่นขอ<br>ะนำการลงทุนที่เหมาะสม แล<br>ที่คุณสมบัติแรกเข้าไม่ได้กำห | งความเห็นชอบครั้งแรกเข้า<br>ะความรู้เกี่ยวกับผลิตภัณฑ์1<br>นดให้ต้องทดสอบผ่านหลัก | โดยทดสอบผ่านหลัก<br>นตลาดทุนที่ไม่มี<br>สูตรเกี่ยวกับ |

# กรอกข้อมูลส่วนตัว (กรอก ชื่อ - นามสกุล ภาษาไทยและวันเดือนปีเกิด ให้ตรงกับข้อมูลในบัตรประชาชน)

| <ul> <li>ข้อมูลที่ต้องกรอก</li> </ul> |                               |                                               |              |
|---------------------------------------|-------------------------------|-----------------------------------------------|--------------|
| ข้อมูลทั่วไป                          |                               |                                               |              |
| คำนำหน้าชื่อไทย *                     |                               | คำนำหน้าชื่ออังฤษ *                           | ~            |
| ชื่อไทย *                             | 1                             | นามสกุลไทย *                                  |              |
| ชื่ออังกฤษ *                          |                               | นามสกุลอังกฤษ *                               |              |
| ประเภทบัตร *                          | บัตรประจำตัวประชาชน           | ∨ เลขที่บัตร*                                 |              |
| สัญชาติ *                             |                               | $\sim$                                        |              |
|                                       |                               | วันเดือนปีเกิด *                              |              |
| เพศ *                                 | ⊖ ชาย ๏ หญิง                  |                                               |              |
| ข้อมูลชื่อ-นามสกุลเดิม (กรณ์          | สมรส,หย่า,ขอเปลี่ยนชื่อ/นามส  | สกุล กรุณาระบุข้อมูลเดิมให้ครบถ้วนที่ด้านล่าง | ດ້วย)        |
| <u>คำนำหน้าชื่อเดิม</u>               | กรุณาเลือก                    | คำนำหน้าชื่ออังกฤษเดิม                        | กรุณาเลือก 🗸 |
| ชื่อเดิม                              |                               | นามสกุลเดิม                                   |              |
| ชื่ออังกฤษเดิม                        |                               | นามสกุลอังกฤษเดิม                             |              |
| วันที่เปลี่ยนชื่อ                     | III 🕹                         |                                               |              |
| ที่อยู่ปัจจุบัน(กรุณากรอกข้อมุ        | เลให้ถูกต้อง เพื่อประโยชน์ในก | ารรับข้อมูล ข่าวสารจาก ก.ล.ต.)                |              |
| เลขที่ *                              |                               | หมู่บ้าน/อาคาร                                |              |
| หมู่ที่                               |                               | ตรอก/ชอย                                      |              |
| ถนน                                   |                               | จังหวัด *                                     | ✓            |
| อ่าเภอ/เขต *                          |                               | ∽ ตำบล/แขวง*                                  | ~            |
| รหัสไปรษณีย์ *                        |                               | ประเทศ *                                      | ×            |
| โทรศัพท์*                             |                               | โทรสาร                                        |              |
| ວິເມລ *                               |                               |                                               |              |

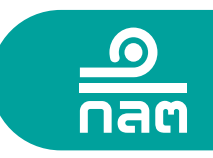

# กรณี บุดดล

#### กรอกประวัติการศึกษา

| ประวัติการศึกษา<br>กรุณากรอกประวัติการศึกษ | n               |                 |                                   |         |       |    |
|--------------------------------------------|-----------------|-----------------|-----------------------------------|---------|-------|----|
| + เพิ่มข้อมูล                              |                 |                 |                                   |         |       |    |
| ระดับการ <mark>ศึ</mark> กษา               | ชื่อสถานศึกษา   | ปีที่สำเร็จ     | ชื่อประกาศนียบัตร/ปริญญาที่ได้รับ | วิชาเอก | แก้ไข | ลบ |
| ระดับการศึก:                               | ษา กรุณาเลือก 🗸 |                 |                                   |         |       |    |
| ชื่อสถานศึก:                               | ษา              |                 |                                   |         |       |    |
| ปีที่สำเ                                   | ร็จ (YYYY-      | พ.ศ. เช่น 2553) |                                   |         |       |    |
| ชื่อประกาศนียบัตร/ปริญญาที่                | ใด้<br>รับ      |                 | (เช่น บช.บ. บธ.บ.)                |         |       |    |
| วิชาเอก/สา                                 | ขา กรุณาเลือก 🗸 |                 |                                   |         |       |    |
|                                            | บันทึก ยกเลิก   |                 |                                   |         |       |    |

# ตรวจสอบข้อมูลใบแบบคำขอ

|                                                                   | กรองกษาเทยหรอก เยกษา                                                                                                    | แวก           | << ยอนกลบ | ពល ពេ |
|-------------------------------------------------------------------|----------------------------------------------------------------------------------------------------|---------------|-----------|-------|
| อมูลในเ                                                           | เบบฟอร์มคำขอด้านล่าง หากท่านพบข้อผิดพลาด โปรดคลิก << ย้อนกลับ เพื่อกลับไปแก่                                                                                                    | ไขข้อมูล      |           |       |
|                                                                   |                                                                                                    |               |           |       |
|                                                                   | แบบขอรับความเห็นชอบบุคลากรเพื่อปฏิบัติหน้าที่ใน                                                                                                    | ธุรกิจตลาด    | ทุน       |       |
|                                                                   |                                                                                                    |               |           |       |
|                                                                   | · ·                                                                                                    |               | and and d |       |
|                                                                   | ข้าพเจ้า ประสงค์จะขอความเห็นชอบเป็น ผู้แนะนำการลงทุนต                                                                                                    | ราสารชับช่อนเ | ไระเภท 1  |       |
| โดยใ                                                              | ข้าพเจ้า ประสงค์จะขอความเห็นชอบเป็น ผู้แนะนำการลงทุนต<br>ใช้คุณสมบัติ มีวุฒิการศึกษาปริญญาตรี และทดสอบผ่านหลักสูตรที่เกี่ยวข้อง                                                                                                    | ราสารชับช่อนเ | ไระเภท 1  |       |
| โดยใ                                                              | ข้าพเจ้า ประสงค์จะขอความเห็นชอบเป็น ผู้แนะนำการลงทุนต<br>ใช้คุณสมบัติ มีวุฒิการศึกษาปริญญาตรี และทดสอบผ่านหลักสูตรที่เกี่ยวข้อง                                                                                                    | ราสารชับช้อนเ | ไระเภท 1  | ,     |
| โดยโ<br>ส่วน                                                      | ข้าพเจ้า ประสงค์จะขอความเห็นชอบเป็น ผู้แนะนำการลงทุนต<br>ใช้คุณสมบัติ มีวุฒิการศึกษาปริญญาตรี และทดสอบผ่านหลักสูตรที่เกี่ยวข้อง<br>ที่ 1 : ข้อมูลทั่วไป<br>สิ่ว(บวนสออ (ควษาไทย) :                                                                                                    | ราสารขับซ้อนเ | ไระเภท 1  | 1     |
| โดย1<br><mark>ส่วน</mark><br>1.1                                  | ข้าพเจ้า ประสงค์จะขอความเห็นชอบเป็น ผู้แนะนำการลงทุนต<br>ใช้คุณสมบัติ มีวุฒิการศึกษาปริญญาตรี และทดสอบผ่านหลักสูตรที่เกี่ยวข้อง<br>ที่ 1 : ข้อมูลทั่วไป<br>ชื่อ/นามสกุล (ภาษาไทย) :<br>ชื่อ/นามสกุล (ภาษาโทย) :                                                                                                    | ราสารขับซ้อนเ | ไระเภท 1  | 1     |
| โดยใ<br><mark>ส่วน</mark><br>1.1                                  | ข้าพเจ้า ประสงค์จะขอความเห็นชอบเป็น ผู้แนะนำการลงทุนต<br>ใช้คุณสมบัติ มีวุฒิการศึกษาปริญญาตรี และทดสอบผ่านหลักสูตรที่เกี่ยวข้อง<br>ที่ <b>1 : ข้อมูลทั่วไป</b><br>ชื่อ/นามสกุล (ภาษาไทย) :<br>ชื่อ/นามสกุล (ภาษาไทย) : -                                                                                                    | ราสารขับช่อนบ | ไระเภท 1  | 1     |
| โดย1์<br><mark>ส่วน</mark><br>1.1                                 | ข้าพเจ้า ประสงค์จะขอความเห็นชอบเป็น ผู้แนะนำการลงทุนต<br>ใช้คุณสมบัติ มีวุฒิการศึกษาปริญญาตรี และทดสอบผ่านหลักสูตรที่เกี่ยวข้อง<br><b>ที่ 1 : ข้อมูลทั่วไป</b><br>ชื่อ/นามสกุล (ภาษาไทย) :<br>ชื่อ/นามสกุลเดิม (ภาษาไทย) : -<br>ชื่อ/นามสกุลเดิม (ภาษาไทย) : -                                                                                                    | ราสารขับซ่อนข | ไระเภท 1  | 1     |
| โดยใ<br><mark>ส่วน</mark><br>1.1                                  | ข้าพเจ้า ประสงค์จะขอความเห็นชอบเป็น ผู้แนะนำการลงทุนต<br>ใช้คุณสมบัติ มีวุฒิการศึกษาปริญญาตรี และทดสอบผ่านหลักสูตรที่เกี่ยวข้อง<br><mark>ที่ 1 : ข้อมูลทั่วไป</mark><br>ชื่อ/นามสกุล (ภาษาไทย) : -<br>ชื่อ/นามสกุล (ภาษาอังกฤษ) : -<br>ชื่อ/นามสกุลเดิม (ภาษาไทย) : -<br>ชื่อ/นามสกุลเดิม (ภาษาอังกฤษ) : -<br>วันที่เปลี่ยนชื่อ : -                                                                                                    | ราสารขับซ่อนบ | ไระเภท 1  | 1     |
| โดย1<br>ส่วน<br>1.1<br>1.2                                        | ข้าพเจ้า ประสงค์จะขอความเห็นชอบเป็น ผู้แนะนำการลงทุนต<br>ใช้คุณสมบัติ มีวุฒิการศึกษาปริญญาตรี และทดสอบผ่านหลักสูตรที่เกี่ยวข้อง<br><b>ที่ 1 : ข้อมูลทั่วไป</b><br>ชื่อ/นามสกุล (ภาษาไทย) :<br>ชื่อ/นามสกุล (ภาษาอังกฤษ) :<br>ชื่อ/นามสกุลเดิม (ภาษาไทย) :<br>-<br>ชื่อ/นามสกุลเดิม (ภาษาอังกฤษ) :<br>-<br>วันที่เปลี่ยนชื่อ :<br>ประเภทบัตร : บัตรประจำตัวประชาชน                                                                                     | ราสารขับซ่อนบ | ไระเภท 1  | ]     |
| โดย1<br>ส่วน<br>1.1<br>1.2                                        | ข้าพเจ้า ประสงค์จะขอความเห็นชอบเป็น ผู้แนะนำการลงทุนต<br>ใช้คุณสมบัติ มีวุฒิการศึกษาปริญญาตรี และทดสอบผ่านหลักสูตรที่เกี่ยวข้อง<br><b>ที่ 1 : ข้อมูลทั่วไป</b><br>ชื่อ/นามสกุล (ภาษาไทย) :<br>ชื่อ/นามสกุล (ภาษาอังกฤษ) :<br>ชื่อ/นามสกุลเดิม (ภาษาไทย) : -<br>ชื่อ/นามสกุลเดิม (ภาษาอังกฤษ) : -<br>วันที่เปลี่ยนชื่อ : -<br>ประเภทบัตร : บัตรประจำตัวประชาชน<br>เลขที่บัตร :                                                                         | ราสารขับซ่อนบ | ไระเภท 1  | 1     |
| โดย1<br><mark>ส่วน</mark><br>1.1<br>1.2<br>1.3                    | ข้าพเจ้า ประสงค์จะขอความเห็นชอบเป็น ผู้แนะนำการลงทุนต<br>ใช้คุณสมบัติ มีวุฒิการศึกษาปริญญาตรี และทดสอบผ่านหลักสูตรที่เกี่ยวข้อง<br><b>ที่ 1 : ข้อมูลทั่วไป</b><br>ชื่อ/นามสกุล (ภาษาไทย) :<br>ชื่อ/นามสกุล (ดิม (ภาษาไทย) :<br>ชื่อ/นามสกุลเดิม (ภาษาไทย) :<br>-<br>ชื่อ/นามสกุลเดิม (ภาษาไทย) :<br>-<br>วันที่เปลี่ยนชื่อ :<br>ประเภทบัตร :<br>ประเภทบัตร :<br>สัญชาติ :<br>-                                                                        | ราสารขับซ่อนข | ไระเภท 1  | 1     |
| โดย1<br><mark>ส่วน</mark><br>1.1<br>1.2<br>1.3<br>1.4             | ข้าพเจ้า ประสงค์จะขอความเห็นชอบเป็น ผู้แนะนำการลงทุนต<br>ใช้คุณสมบัติ มีวุฒิการศึกษาปริญญาตรี และทดสอบผ่านหลักสูตรที่เกี่ยวข้อง<br><b>ที่ 1 : ข้อมูลทั่วไป</b><br>ชื่อ/นามสกุล (ภาษาไทย) :<br>ชื่อ/นามสกุล (ดิม (ภาษาไทย) :<br>ชื่อ/นามสกุลเดิม (ภาษาไทย) :<br>-<br>ชื่อ/นามสกุลเดิม (ภาษาไทย) :<br>-<br>วันที่เปลี่ยนชื่อ :<br>-<br>ประเภทบัตร :<br>ประเภทบัตร :<br>สัญชาติ :<br>ไทย<br>วัน/เดือน/ปี เกิด :                                          | ราสารขับซ่อนม | ไระเภท 1  | 1     |
| โดย <sup>1</sup><br>สวน<br>1.1<br>1.2<br>1.3<br>1.4<br>1.5        | ข้าพเจ้า ประสงค์จะขอความเห็นชอบเป็น ผู้แนะนำการลงทุนต<br>ใช้คุณสมบัติ มีวุฒิการศึกษาปริญญาตรี และทดสอบผ่านหลักสูตรที่เกี่ยวข้อง<br><b>ที่ 1 : ข้อมูลทั่วไป</b> ชื่อ/นามสกุล (ภาษาไทย) : -<br>ชื่อ/นามสกุล (ภาษาอังกฤษ) : -<br>ชื่อ/นามสกุลเดิม (ภาษาไทย) : -<br>ชื่อ/นามสกุลเดิม (ภาษาอังกฤษ) : -<br>วันที่เปลี่ยนชื่อ : -<br>ประเภทบัตร : บัตรประจำตัวประชาชน<br>เลขที่บัตร :<br>สัญชาติ : ไทย<br>วัน/เดือน/ปี เกิด :<br>ที่อยู่ปัจจุบัน/ติดต่อได้ : | ราสารขับซ้อนม | ไระเภท 1  | ]     |
| โดย <sup>1</sup><br>สวน<br>1.1<br>1.2<br>1.3<br>1.4<br>1.5<br>1.6 | ข้าพเจ้า ประสงค์จะขอความเห็นชอบเป็น ผู้แนะนำการลงทุนต<br>ใช้คุณสมบัติ มีวุฒิการศึกษาปริญญาตรี และทดสอบผ่านหลักสูตรที่เกี่ยวข้อง<br><b>ที่ 1 : ข้อมูลทั่วไป</b> ชื่อ/นามสกุล (ภาษาไทย) : -<br>ชื่อ/นามสกุล (ภาษาไทย) : -<br>ชื่อ/นามสกุลเดิม (ภาษาไทย) : -<br>ชื่อ/นามสกุลเดิม (ภาษาไทย) : -<br>วันที่เปลี่ยนชื่อ : -<br>ประเภทบัตร : -<br>ประเภทบัตร : -<br>สัญชาติ : -<br>มีระเภทบัตร :<br>สัญชาติ : -<br>ที่อยู่ปัจจุบัน/ติดต่อได้ :<br>อีเมล :     | ราสารขับซ้อนม | ไระเภท 1  | 1     |

#### ส่งข้อมูลเข้าระบบ

| ส่งข้อมูลเข้าระบบคอมพิวเตอร์ของสำนักงาน                                                   | กลับหน้าแรก       | << ย้อนกลับ | ส่งข้อมูล 💦 |
|-------------------------------------------------------------------------------------------|-------------------|-------------|-------------|
|                                                                                           |                   |             | E)          |
| ท่านได้กรอกข้อมูลแบบคำขอในทุกส่วนแล้วเสร็จ พร้อมทั้งตรวจสอบความถูกต้องเรียบร้อเ           | ยแล้ว             |             |             |
| หากท่านต้องการตรวจสอบข้อมูลอีกครั้งให้คลิก << ย้อนกลับ                                    |                   |             |             |
| หากท่านมั่นใจว่าข้อมูลถูกต้องสมบูรณ์แล้ว ให้คลิก ส่งข้อมูล >> เพื่อเข้าสู่ขั้นตอนพืมพ์ใบเ | เจ้งเรียกเก็บเงิน |             |             |
|                                                                                           |                   |             | 0           |
|                                                                                           |                   |             |             |
|                                                                                           |                   |             |             |

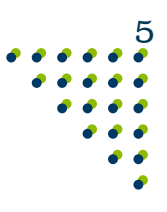

# ขมพ์หรือ Cap หน้าจอใบแจ้งเรียกเก็บเงิน แล้วนำไปชำระที่ธนาคารไทยพาณิชย์หรือธนาคารกรุงไทย ภายในเวลาที่กำหนด

สำนักงานคณะกรรมการกำกับหลักทรัพย์และตลาดหลักทรัพย์ ส่วนที่ 1 (สำหรับผู้ทำระเงิน) 0 333/3 ถนนวิภาวดีรังสิต แขวงขอมพล เขตจดุจักร กรุงเทพฯ 1090 กลุต เลขประจำตัวผูเสียภาร์อากร 0 9940 00165 68 4 สำนักงานใหญ่ ใบแจ้งเรียกเก็บเงิน ชื่อลูกค้าที่ต้องการให้ออกใบเสร็จรับเงิน/ใบกำกับภาษี ชื่อดูชำระเงิน รพัสผู้ทำระเงิน 1102001453148 เลขที่ (Ref.No.) 944000580461 ที่อยู่ผู้ชำระเงิน เถขประจำดัวผู้เสียภาษี ข้องทางการขำระเงิน ก.ล.ค. หรือ ธ.กรุงไทย หรือ ธ.ไทยพาณิชย์ ฝ่ายกำกับการขายผลิตภัณฑ์การลงทุน เคาน์เตอร์ชนาคาร วันที่แจ้งเรียกเก็บเงิน 25/04/2018 ขำระเงินภายในวันที่ 25/05/2018 ATM / Internet Banking CDM (INWIESCB) ราชการ ท่าธรรมเนื่อมทำขอความเห็นชอบเป็นผู้แนะนำการลงทุน จำนวน 1 รายการ 2,000.0 2,000.00 ຽວນ 2,000.00 2,000.00 ภาษีมูลค่าเพิ่ม 7% 140.00 140.00 รวมเงินที่ ก.ล.ศ. เรียกเก็บทั้งสิ้น 2,140.0 2,140.00 <u>ผู้ชำระเงินต้องจ่ายค่าบริการที่ธนาคารเรียกเก็บเอง</u> <u>หมายหลุ</u>การขำระเงินให้สำนักงานคณะกรรมการ ก.ล.ส. <u>ไม่ต้องหักภาษี ณ ที่จ่าย</u> เบื่องจากสำนักงานฯ มีฐานะเป็นมิติบุคคลคาม พรบ.หลักทรัพย์และคลาดหลักทรัพย์ พ.ศ. 2535 จึงไม่มีหนาที่คองเสียกาษีเงินได้นิติบุคคลตามประมวลรับฏากร (ตามหนังสีอกรมสรรพากรที่ กค.0802(n)/1349 ลงวันที่ 25 มิ.ย. พ.ศ. 2535)

กรณี

บุดดล

- โปรดตรวจสอบให้แน่ใจว่าข้อมูลในหลักฐานการชำระค่าธรรมเนียมตรงกับข้อมูลในใบแจ้งเรียกเก็บเงิน
 - เมื่อได้รับค่าธรรมเนียมแล้ว ก.ล.ต. จะแจ้งผลชำระค่าธรรมเนียมให้ท่านทราบทาง E-mail

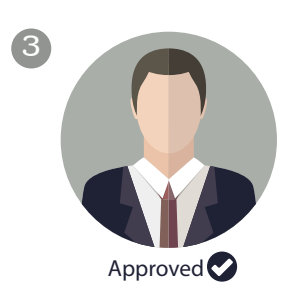

ก.ล.ต. แจ้งผลการพิจารณาภายใน 5 วันทำการ เมื่อเอกสารถูกต้อง ครบถ้วน และได้รับค่าธรรมเนียมแล้ว ทาง E-mail หรือตรวจสอบผลได้ในระบบ ORAP หรือ License Check จาก www.sec.or.th

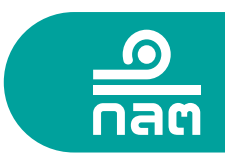

#### กรณีใช้ผลทดสอบหลักสูตร CFA, FRM, CFP หรือ CISA

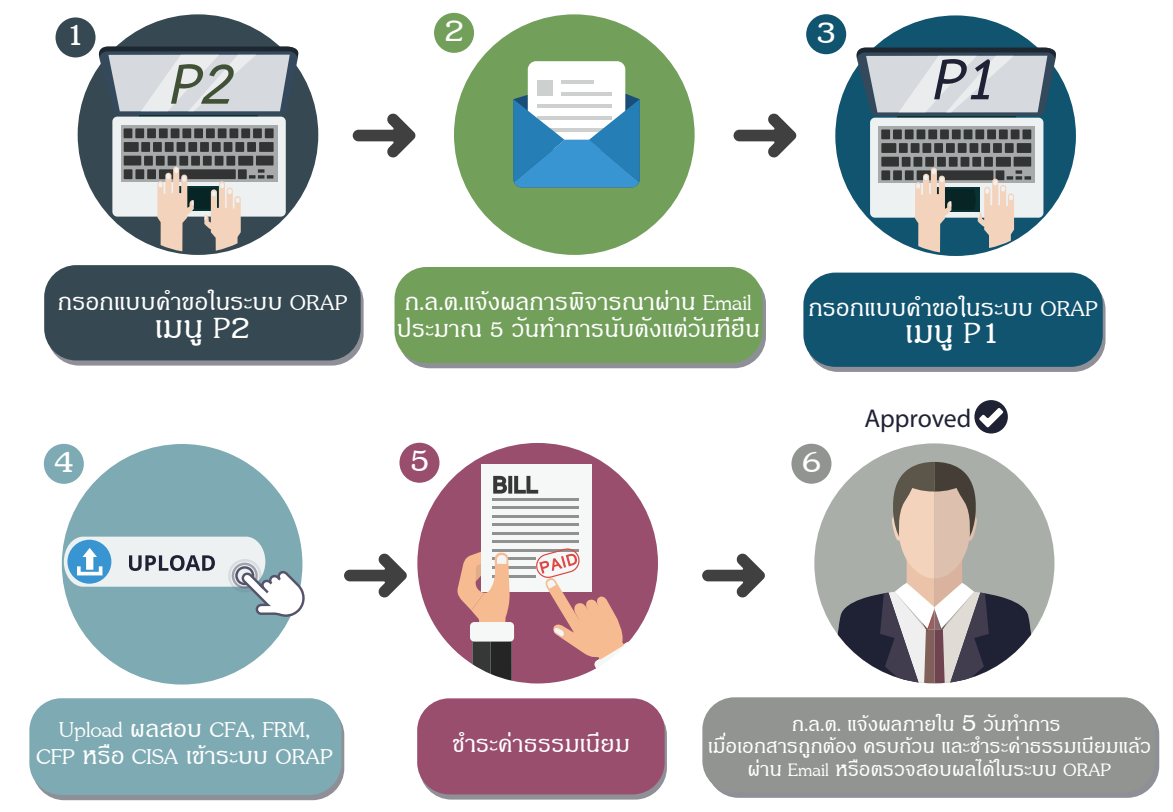

ึ กรณี บุดดล

# เลือก MENU P2: แจ้งข้อมูลเบื้องต้นการขอความเห็นชอบ

| <ul> <li>ระบบให้ความเห็นชอบ</li> <li>กลต Online Registration and Approval System</li> </ul>                                                                          | ORAP                              |
|----------------------------------------------------------------------------------------------------|-----------------------------------|
| User                                                                                                    | Profile & Access Log   ออกจากระบบ |
| หน้าแรก                                                                                                    |                                   |
|                                                                                                    |                                   |
|                                                                                                    |                                   |
| โปรดเลือกรายการที่ต้องการ                                                                                                    |                                   |
| ൝ MENU P1: สร้างแบบคำขอความเห็นชอบ (ผู้แนะนำการลงทุน, นักวิเคราะท์, ผู้จัดการกองทุน, ผู้วางแผนการลงทุน)                                                              |                                   |
| 💓 MENU P2: แจ้งข้อมูลเบื้องต้นการขอความเห็นชอบ / ต่ออายุ (กรณีสำเร็จการศึกษาสูงขึ้น)                                                                                 |                                   |
| แจ้งข้อมูลเบื้องต้นการขอความเห็นชอบก่อนสร้างแบบคำขอความเห็นชอบ กรณีการขอความเห็นชอบที่ใช้คุณสมบัติดังต่อไปนี้                                                        |                                   |
| - ประสบการณ์การท่างาน                                                                                                    |                                   |
| - ทดสอบผ่าน CISA, CFA, CFP, FRM                                                                                                    |                                   |
| - ได้รับใบอนุญาตจากองค์กรต่างประเทศ                                                                                                    |                                   |
| MENU P3: สร้างแบบคำขอคืนสถานะผู้แนะนำการลงทุนหรือนักวิเคราะห์การลงทุน<br>กรณีความเห็นชอบขาดอายุไม่เกิน 5 ปี เท่านั้น มิเช่นนั้นให้ดำเนินการขอความเห็นชอบใหม่ตามเมน 1 |                                   |
| MENU P4: แจ้งเปลี่ยนแปลงข้อมลบคคลที่ได้รับความเห็นชอบ                                                                                                    |                                   |
| MENU P5: ตรวจสอบข้อมูลการอบรม / ตรวจสอบผลการสอบ                                                                                                    |                                   |
| 💓 MENU P6: พิมพ์หนังสือรับรองการได้รับความเห็นชอบ                                                                                                    |                                   |
| ൝ MENU P7: ดาวน์โหลดคู่มือ                                                                                                    |                                   |

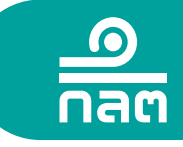

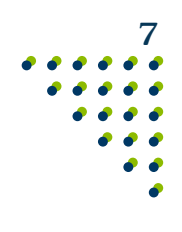

# เลือก ประเภทผู้แนะนำการลงทุนหรือผู้วางแผนการลงทุนที่ต้องการ

|                                         | กลับหน้าแรก | ถัดไป >> |
|-----------------------------------------|-------------|----------|
| 🔿 ผู้แนะนำการลงทุนตราสารซับซ้อนประเภท 1 |             |          |
| 🔿 ผู้แนะนำการลงทุนตราสารซับซ้อนประเภท 2 |             |          |
| 🔿 ผู้แนะนำการลงทุนตราสารซับซ้อนประเภท 3 |             |          |
| 🔿 ผู้แนะนำการลงทุนตราสารทั่วไป          |             |          |
| 🔿 ผู้วางแผนการลงทุน                     |             |          |

ี กรณี บุดดล

# เลือก คุณสมบัติทดสอบผ่านหลักสูตร CISA, CFA, CFP หรือ FRM

| 2.คุณสมบัติ                                                                           | กลับหน้าแรก              | << ย้อนกลับ                | ถัดไป >> |
|---------------------------------------------------------------------------------------|--------------------------|----------------------------|----------|
|                                                                                       |                          |                            |          |
| ⊖ ทดสอบผ่านหลักสูตร CISA ระดับ 1 ขึ้นไป                                               |                          |                            |          |
| 🔿 ทดสอบผ่านหลักสูตร CFA ระดับ 1 ขึ้นไป และทดสอบผ่านหลักสูตรกฏระเบียบที่เกี่ยวข้องเ    | เละการให้คำแนะนำการลง    | ทุนที่เหมาะสม              |          |
| 🔿 ทดสอบผ่านหลักสูตร CFP (หลักสูตรปรับปรุงเพิ่มเดิมความรู้ด้านสัญญาซื้อขายล่วงหน้า) (เ | หลักสูตรในประเทศ)        |                            |          |
| 🔿 ทดสอบผ่านหลักสูตร CFP (หลักสูตรที่ไม่มีความรู้ด้านสัญญาซื้อขายล่วงหน้า) (หลักสูตรใ  | เประเทศ) และอบรบความรู้  | เกี่ยวกับสัญญาซื้อขายล่วงห | หน้า     |
| ○ พอส่วนข่ายหลัดสตร EDM และพอส่วนข่ายหลัดสตรออระเบียบพื่เอี่ยวข้า และอารให้อ่า        | เมหม่อดอรอ มนมที่เมมอหสม |                            |          |

#### กรอกข้อมูลส่วนบุคคล และแนบเอกสารผลการทดสอบหลักสูตร CISA, CFA, CFP หรือ FRM

| .ระบุข้อมูลและแนบเอกสาร                                                                                                    |                                                                                                    | กลับหน้าแรก                                                                   | << ย้อนกลับ                                                                | ส่งข้อมูล >>                                                       |
|----------------------------------------------------------------------------------------------------|----------------------------------------------------------------------------------------------------|-------------------------------------------------------------------------------|----------------------------------------------------------------------------|--------------------------------------------------------------------|
| Note: เอกสารที่นำมาอัพโหลดควรมีขนาดไ                                                                                                    | ม่เกิน 2 MB ต่อไฟล์ และต้องเป็นไฟล์ PC                                                                                                    | DF เท่านั้น                                                                   |                                                                            |                                                                    |
| ประเภทการขอความเห็นชอบ                                                                                                    | ผู้แนะนำการลงทุนตราสารซับซ้อนประ                                                                                                    | ะเภท 1                                                                        |                                                                            |                                                                    |
| คุณสมบัต                                                                                                    | ์ ทดสอบผ่านหลักสูตร CISA ระดับ 1 ขึ่                                                                                                    | ในไป                                                                          |                                                                            |                                                                    |
| ประเทศที่ออกบัตร                                                                                                    | ร ใหย                                                                                                    | $\sim$                                                                        |                                                                            |                                                                    |
| ประเภทบัตร                                                                                                    | ; บัตรประจำตัวประชาชน                                                                                                    | $\sim$                                                                        |                                                                            |                                                                    |
| เลขบัตรประชาชน/Passport                                                                                                    | t                                                                                                    |                                                                               |                                                                            |                                                                    |
| ชื่อ-นามสกุล (ไทย                                                                                                    |                                                                                                    |                                                                               |                                                                            |                                                                    |
| Name-Surname (ENG                                                                                                    |                                                                                                    |                                                                               |                                                                            |                                                                    |
| อีเมล์แจ้งผลการตรวจสอบ                                                                                                    | 1                                                                                                    |                                                                               |                                                                            |                                                                    |
| เพื่อประโยชน์ในการตรวจสอบคุณสมบัติของข้าพเจ้าในการ<br>งานเข้าถึงข้อมูลข่าวสารของราชการที่เกี่ยวกับข้าพเจ้าและ<br>หน่วยงานอื่นหรือบุคคลอื่นนั้นเปิดเผยข้อมูลดังกล่าวแก่สำห<br>ของรัฐหรือหน่วยงานของรัฐที่มีอำนาจตามกฎหมายที่จะขอ<br>สำดับ เอกสาร | รขออนุญาต ขอขึ้นทะเบียน หรือขอความ<br>ข้อมูลข่าวสารส่วนบุคคลของข้าพเจ้า ที่อ<br>นักงาน รวมทั้งยินยอมให้สำนักงานเปิดเผ<br>ข้อมูลดังกล่าวด้วย | เห็นชอบจากสำนักงา<br>)ยู่ในความครอบครอง<br>เยข้อมูลดังกล่าวที่อยู่<br>ไฟล์แนบ | นหรือหน่วยงานของรัฐ ข้าเ<br>ของหน่วยงานอื่นหรือบุคค<br>ในความครอบครองของสำ | พเจ้ายินยอมให้ส่ำนัก<br>ลอื่น และยินยอมให้<br>นักงานต่อเจ้าหน้าที่ |
| 1 ผลการทดสอบผ่านหลักสตร CISA ระดับ                                                                                                    | เข้าเป็นไ                                                                                                    |                                                                               |                                                                            | Browse                                                             |

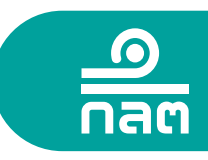

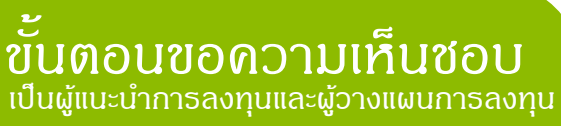

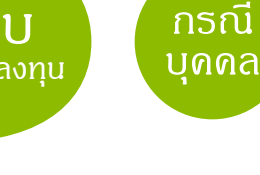

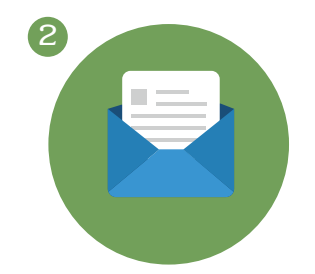

ก.ล.ต.แจ้งผลการพิจารณาทาง Email หรือตรวจสอบด้วยตัวเองใน ORAP หน้าแรก "รายการที่ยื่นขอตรวจสอบข้อมูลเบื้องต้น" ประมาณ 5 วันทำการนับตั้งแต่วันที่ยื่นขอตรวจสอบข้อมูล

| ระบบให้ค   ระบบให้ค   Conline Re                                                                                                    | วามเห็นช<br>gistration                                                                                                    | อบ<br>and Approval System                                                                                                    |                                    | OF                 | RAP            |
|----------------------------------------------------------------------------------------------------|----------------------------------------------------------------------------------------------------|----------------------------------------------------------------------------------------------------|------------------------------------|--------------------|----------------|
|                                                                                                    |                                                                                                    |                                                                                                    | User Pr                            | rofile & Access Lo | g   ออกจากระบบ |
| ม้าแรก                                                                                                    |                                                                                                    |                                                                                                    |                                    |                    |                |
| <ul> <li>MENU P1: สร้างแบบดัว</li> <li>MENU P2: แจ้งข้อมูลเว่<br/>แจ้งข้อมูลเมื่องคันการ<br/>- ประสบการณ์การ<br/>- ประสบการณ์การ<br/>- โครีบใบอนุญาตะ</li> <li>ไครีบใบอนุญาตะ</li> <li>MENU P3: สร้างแบบดัว</li> <li>กรณีความเห็นช่อมชา</li> <li>MENU P4: แจ้งเปลี่ยนเ</li> <li>MENU P5: คราจสอบชีว</li> <li>MENU P5: คราจสอบชีว</li> <li>MENU P5: คราจสอบชีว</li> <li>MENU P7: ดาวจบโหลด</li> <li>STEINTSRี่อยู่ระหว่างไป</li> </ul> | เขอความเห็นชอบ<br>โองดันการขอควา<br><i>เขอความเห็นชอบ</i><br>ทำงาน<br>งากองค์กรด่างปร<br>ขอคืนสถานะผู้แ<br>ดอายุใม้เกิน 5 ปี<br>เปิดงข้อมูลบุคลล<br>อมูลการอบรม / ด<br>อริธับรองการใต้รับเ<br>คู่มือ | ม (ผู้แนะน่าการลงทุน, นักวิเคราะท์, ผู้จัดการกองทุน, ผู้วางแผนก<br>มเห็นชอบ / ต่ออายุ (กรณีส่าเร็จการศึกษาสูงขึ้น)<br><i>ก่อนสร้างแบบคำขอความเห็นชอบ กรณีการขอความเห็นช่อบที่</i><br>ะะทศ<br>แะน่าการ<br>แห่านั้น มีเช่นนั้นให้ค่าเป็นการขอความเห็นชอบใหม่ดามเมนู 1<br>ทำให้อริบความเห็นชอบ<br>รวจสอบผลการสอบ<br>รวามเห็นชอบ | ารลงทุน)<br>ใช้คุณสมบัติดังดอไปนี้ |                    |                |
| ถานะแบบคำขอ : ขอความเห็นชอ<br>สร้าง/แก้ไข<br>แบบคำขอ                                                                                                    | บ : ผู้แนะนำการล<br>Submit                                                                                                    | งทุนคราสารขับข่อบประเภท 1 อบแบบคำ<br><u>แก้ไข/พัมพ์ใบ</u> อยู่ระหว่าง<br><u>แจ้งเรียกเก็บเงิน</u> สำนักงานพิจารณา                                                                                                    | <b>2</b> 0                         |                    |                |
| :: รายการที่ยื่นขอตรวจ                                                                                                    | เสอบข้อมูลเ                                                                                                    | บืองต้น                                                                                                    |                                    |                    |                |
| ประเภทการยื่นขอตรวจสอบ                                                                                                    | วันที่ยื่น                                                                                                    | คุณสมบัติ                                                                                                    | ผลการตรวจสอบ                       | วันที่มีผล         | วันที่สิ้นสุด  |
| งู่แนะนำการลงทุนตราสารซับ<br>ช้อนประเภท 1                                                                                                    | 30/03/2561                                                                                                    | Q-01451-01-02 : ทดสอบผ่านหลักสูตร CISA ระดับ 1 ขึ้นไป                                                                                                    |                                    |                    |                |
| - N 9/0/                                                                                                    |                                                                                                    | 2 ct                                                                                                    |                                    | ຄີ້                |                |

เมื่อท่านได้รับผลการตรวจสอบแล้ว จึงสามารถขอความเห็นชอบในขั้นตอนที่ 3 ต่อไปได้

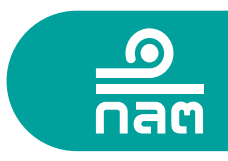

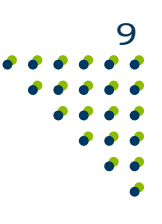

#### 3 เลือก MENU P1: สร้างแบบคำขอความเห็นชอบ

#### ระบบให้ความเห็นชอบ ORAP nan Online Registration and Approval System หน้าแรก โปรดเลือกรายการที่ต้องการ ൝ MENU P1: สร้างแบบคำขอความเห็นชอบ (ผู้แนะนำการลงทุน, นักวิเคราะห์, ผู้จัดการกองทุน, ผู้วางแผนการลงทุน) ൝ MENU P2: แจ้งข้อมูลเบื้องต้นการขอความเห็นชอบ / ต่ออายุ (กรณีสำเร็จการศึกษาสูงขึ้น) แจ้งข้อมูลเบื้องต้นการขอความเห็นชอบก่อนสร้างแบบคำขอความเห็นชอบ กรณีการขอความเห็นชอบที่ใช้คุณสมบัติดังต่อไปนี้ - ประสบการณ์การทำงาน - ทดสอบผ่าน CISA, CFA, CFP, FRM - ได้รับใบอนญาตจากองค์กรต่างประเทศ MENU P3: สร้างแบบคำขอคืนสถานะผู้แนะนำการลงทุนหรือนักวิเคราะห์การลงทุน กรณีความเห็นชอบขาดอายุไม่เกิน 5 ปี เท่านั้น มิเช่นนั้นให้ดำเนินการขอความเห็นชอบใหม่ตามเมนู 1 MENU P4: แจ้งเปลี่ยนแปลงข้อมูลบุคคลที่ได้รับความเห็นชอบ ൝ MENU P5: ตรวจสอบข้อมูลการอบรม / ตรวจสอบผลการสอบ MENU P6: พิมพ์หนังสือรับรองการได้รับความเห็นชอบ ൝ MENU P7: ดาวน์โหลดคู่มือ เลือก ประเภทผู้แนะนำการลงทุนหรือผู้วางแผนการลงทุนที่ต้องการ

ักรณิ บดดล

| 0 | ผู้แนะนำการลงทุนตราสารชับซ้อนประเภท 1 |  |
|---|---------------------------------------|--|
| 0 | ผู้แนะนำการลงทุนตราสารชับซ้อนประเภท 2 |  |
| 0 | ผู้แนะนำการลงทุนตราสารชับซ้อนประเภท 3 |  |
| 0 | ผู้แนะนำการลงทุนตราสารทั่วไป          |  |
| 0 | ผู้วางแผนการลงทุน                     |  |

## เลือก คุณสมบัติทดสอบผ่านหลักสูตร CISA, CFA, CFP หรือ FRM

| กรุณาเลือกคุณสมบัติ                                                                                                    | กลับหน้าแรก                                                      | << ย้อนกลับ                                          | ถัดไป >>                                  |
|----------------------------------------------------------------------------------------------------|------------------------------------------------------------------|------------------------------------------------------|-------------------------------------------|
| 🔿 มีวุฒิการศึกษาปริญญาตรี และทดสอบผ่านหลักสุดรที่เกี่ยวข้อง                                                                                                    |                                                                  |                                                      |                                           |
| ⊖ ทดสอบผ่านหลักสูดร CISA ระดับ 1 ขึ้นไป                                                                                                    |                                                                  |                                                      |                                           |
| 🔿 ทดสอบผ่านหลักสูตร CFA ระดับ 1 ขึ้นไป และทดสอบผ่านหลักสูตรกฏระเบียบที่เกี่ยวข้อง                                                                                                    | งและการให้คำแนะนำการลง                                           | ทุนที่เหมาะสม                                        |                                           |
| 🔿 ทดสอบผ่านหลักสูตร CFP (หลักสูตรปรับปรุงเพิ่มเติมความรู้ด้านสัญญาซื้อขายล่วงหน้า)                                                                                                    | (หลักสู <mark>ตรใ</mark> นประเทศ)                                |                                                      |                                           |
| 🔿 ทดสอบผ่านหลักสูตร CFP (หลักสูตรที่ไม่มีความรู้ด้านสัญญาซื้อขายล่วงหน้า) (หลักสูตร1                                                                                                    | ในประเทศ) และอบรบความรู้                                         | เกี่ยวกับสัญญาซื้อขายล่วงา                           | หน้า                                      |
| 🔿 ทดสอบผ่านหลักสูดร FRM และทดสอบผ่านหลักสูตรกฏระเบียบที่เกี่ยวข้องและการให้ค่                                                                                                    | าแนะนำการลงทุนที่เหมาะสม                                         | J                                                    |                                           |
| ◯ ผู้ที่ได้รับความเห็นชอบหรือใด้รับการขึ้นทะเบียนเป็นผู้ทำหน้าที่ในท่านองเดียวกับผู้แนะ<br>สำนักงานยอมรับ และทดสอบผ่านหลักสูตรกฏระเบียบที่เกี่ยวข้องและการให้คำแนะนำการลง                                                                                         | นำการลงทุนตราสารซับซ้อน<br>งทุนที่เหมาะสม                        | ประเภท 1 จากองค์กรกำกับ                              | เดูแลของประเทศที่                         |
| ⊖ ผู้แนะนำการลงทุนตราสารชับช้อนประเภท 2 และทดสอบผ่านหลักสูตรเฉพาะสัญญาซื้อ                                                                                                    | ขายล่วงหน้า                                                      |                                                      |                                           |
| 🔿 ผู้แนะนำการลงทุนตราสารซับซ้อนประเภท 3 และทดสอบผ่านหลักสูตรเฉพาะ ตราสารหร่                                                                                                    | นี้ และกองทุนรวมที่มีความเสื                                     | ้ยงสูงหรือมีความชับช้อน                              |                                           |
| 🔿 ผู้แนะนำการลงทุนตราสารทั่วไป และทดสอบผ่านหลักสูตรในส่วนของสัญญาซื้อขายล่วง                                                                                                    | งหน้า ตราสารหนี้และกองทุน                                        | รวมที่มีความเสี่ยงสูงหรือมีต                         | าวามชับช้อน                               |
| 🔿 ผู้จัดการของบริษัทหลักทรัพย์ที่เป็นผู้ประกอบธุรกิจสัญญาซื้อขายล่วงหน้า หรือบุคคลที่ผ                                                                                                    | ดูแลรับผิดชอบสูงสุดในสายง                                        | งานที่เกี่ยวกับตลาดทุน                               |                                           |
| 🔿 ผู้จัดการกองทุน                                                                                                    |                                                                  |                                                      |                                           |
| ◯ เจ้าหน้าที่จัดการการซื้อขายด้านสินค้าเกษตร และทดสอบผ่านหลักสูตรความรู้พื้นฐาน แล<br>ดลาดทุนที่มีความเสี่ยงสูง หรือมีความขับข้อน                                                                                                    | ละความรู้เกี่ยวกับผลิตภัณฑา                                      | ในตลาดทุนที่ไม่มีความซับข                            | ช้อนและผลิตภัณฑ์ใน                        |
| ◯ ผู้ที่เคยเป็นผู้แนะนำการลงทุนตราสารขับข้อนประเภท 1 มาก่อนแล้ว และต่อมาได้รับควา<br>การลงทุน โดยใช้คุณสมบัติผู้จัดการของบริษัทหลักทรัพย์ที่เป็นผู้ประกอบธุรกิจสัญญาซื้อขา<br>และต่องที่บค่าขอความเพ็บชอบควยใน 60 วับบับแต่วับที่การให้ความพื้นชอบครั้งก่อนสิ้มสอ | เมเห็นชอบเป็นนักวิเคราะห์ก<br>เยล่วงหน้า หรือบุคคลที่ดูแล่<br>ลง | ารลงทุน หรือ ผู้วางแผนการ<br>รับผิดชอบสูงสุดในสายงาน | ลงทุน หรือผู้แนะนำ<br>ที่เกี่ยวกับตลาดทุน |

⊖ ผู้ที่เคยเป็นผู้แนะนำการลงทุนตราสารขับข้อนประเภท 1 และอบรมหลักสูตรเตรียบความรู้ (Full course) หรือหลักสูตรทบทวนความรู้ (Refresher course)เพื่อใช้ในการ ต่ออายุ โดยในกรณีเข้ารับการอบรมหลักสูตรเตรียมความรู้ (full course)ต้องไม่เกิน 2 ปีในวันที่ยื่นค่าขอ ส่วนหลักสูตรทบทวนความรู้ (refresher course) ต้องเป็นการอบรม ต่อเนื่องจากการอบรมครั้งก่อนอย่างน้อย 1 ครั้งทุกรอบ 2 ปีปฏิทินที่ได้รับความเห็นชอบจากสำนักงาน

🔿 ผู้ที่ถูกสั่งพักเนื่องจากมีลักษณะต้องห้ามและประสงค์จะปฏิบัติงานต่อ เมื่อพันระยะเวลาการสั่งพัก และทดสอบผ่านเฉพาะกฏระเบียบที่เกี่ยวข้อง

⊖ ผู้ที่ถูกสั่งเพิกถอนเนื่องจากมีลักษณะต้องทำมและประสงค์จะขอความเห็นชอบใหม่ ต่องมีคุณสมบัติเสมือนตอนยื่นขอความเห็นชอบครั้งแรกเข้า โดยทดสอบผ่านหลัก สูตรที่เกี่ยวข้องใหม่อีกครั้ง(หลักสูตร ความรู้พื้นฐาน, กฏระเบียบที่เกี่ยวข้องและการให้คำแนะนำการลงทุนที่เหมาะสม และความรู้เกี่ยวกับผลิตภัณฑในตลาดทุนที่ไม่มี ความซับซ้อนและผลิตภัณฑในตลาดทุนที่มีความเสี่ยงสูงหรือมีความซับซ้อน) ทั้งนี้ในกรณีที่คุณสมบัติแรกเข้าไม่ได้กำหนดให้ต้องทดสอบผ่านหลักสูตรเกี่ยวกับ จรรยาบรรณ ด้องทดสอบผ่านหลักสูตรเกี่ยวกับจรรยาบรรณด้วย

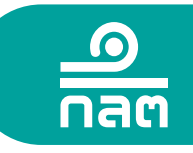

# ุกรณี บุดดล

### กรอกข้อมูลส่วนตัว (กรอก ชื่อ - นามสกุล ภาษาไทยและวันเดือนปีเกิด ให้ตรงกับข้อมูลในบัตรประชาชน)

| * ข้อมูลที่ต้องกรอก            |                                  |                                                            |              |
|--------------------------------|----------------------------------|------------------------------------------------------------|--------------|
| ข้อมูลทั่วไป                   |                                  |                                                            |              |
| <mark>คำนำหน้าชื่อไทย *</mark> | ~                                | คำนำหน้าชื่ออังฤษ *                                        | ~ ~          |
| ชื่อไทย *                      |                                  | นามสกุลไทย *                                               |              |
| ชื่ออังกฤษ *                   |                                  | นามสกุลอังกฤษ *                                            |              |
| ประเภทบัตร *                   | บัตรประจำตัวประชาชน 🗸            | / เลขที่บัตร *                                             |              |
| สัญชาติ *                      | V                                |                                                            |              |
|                                |                                  | วันเดือนปีเกิด <b>*</b>                                    |              |
| เพศ *                          | ⊖ ชาย ๏ หญิง                     |                                                            |              |
| ข้อมูลชื่อ-นามสกุลเดิม (กรณี   | สมรส,หย่า,ขอเปลี่ยนชื่อ/นามสกุล  | จ กรุณาระบุข้อมูลเด <mark>ิ</mark> มให้ครบถ้วนที่ด้านล่างเ | ด้วย)        |
| <mark>คำนำหน้าชื่อเดิม</mark>  | กรุณาเลือก 🗸                     | คำนำหน้าชื่ออังกฤษเดิม                                     | กรุณาเลือก 🗸 |
| ชื่อเดิม                       |                                  | นามสกุลเดิม                                                |              |
| ชื่ออังกฤษเดิม                 |                                  | นามสกุลอังกฤษเดิม                                          |              |
| วันที่เปลี่ยนชื่อ              | III 🕹                            |                                                            |              |
| ที่อยู่ปัจจุบัน(กรุณากรอกข้อมู | ลให้ถูกต้อง เพื่อประโยชน์ในการร้ | ับข้อมูล ข่าวสารจาก ก.ล.ต.)                                |              |
| เลขที่ *                       |                                  | หมู่บ้าน/อาคาร                                             |              |
| หมู่ที่                        |                                  | ตรอก/ช่อย                                                  |              |
| ถนน                            |                                  | จังหวัด *                                                  | ~ · · · · ·  |
| อำเภอ/ເขต *                    | ~                                | / ตำบล/แขวง *                                              | ~            |
| รหัสไปรษณีย์ *                 |                                  | ประเทศ *                                                   | ~            |
| โทรศัพท์ *                     |                                  | โทรสาร                                                     |              |
| อีเมล *                        |                                  |                                                            |              |

### กรอกประวัติการทดสอบที่สอบผ่าน CISA, CFA, CFP หรือ FRM

#### 📰 ประวัติการทดสอบความรู้ที่เกี่ยวข้อง

| เพิ่มข้อมูล               |               |                           |        |    |
|---------------------------|---------------|---------------------------|--------|----|
| ชื่อหลักสูตร              | ชื่อสถาบัน    | วันเดือนปีที่ผ่านการทดสอบ | แก้ไข  | ລນ |
| ชื่อหลักสูตร              | ารุณาเลือก    |                           | $\sim$ |    |
| ชื่อสถาบัน                |               |                           |        |    |
| วันเดือนปีที่ผ่านการทดสอบ | มันทึก ยกเลิก |                           |        |    |

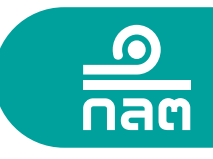

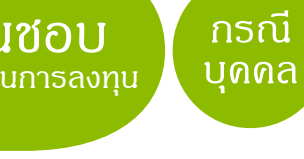

| เกสารแบ                                               | มขอรับความเห็นชอบ                                                                                                    | กลับหน้าแรก                                        | << ย้อนกลับ         | ถัดไป >> |
|-------------------------------------------------------|----------------------------------------------------------------------------------------------------|----------------------------------------------------|---------------------|----------|
| ບข้อมูลในเ                                            | บบฟอร์มคำขอด้านล่าง หากท่านพบข้อผิดพลาด โปรดคลิก << ย้อง                                                                                                    | นกลับ เพื่อกลับไปแก้ไขข้อมูล                       |                     |          |
|                                                       | <u></u><br>nag                                                                                                    |                                                    |                     | 1        |
|                                                       | แบบขอรับดวามเห็นชอบบุคลากรเพื่อ                                                                                                    | ปภิบัติหน้าที่ในธรกิจตะ                            | จาดทน               |          |
|                                                       |                                                                                                    | - '                                                |                     |          |
|                                                       |                                                                                                    |                                                    |                     |          |
|                                                       | ข้าพเจ้า ประสงค์จะขอความเห็นชอบเป็น                                                                                                    | ผู้แนะนำการลงทุนตราสารชับร                         | ช้อนประเภท <u>1</u> |          |
| โดย                                                   | ข้าพเจ้า<br>ข้าลงค์จะขอความเห็นชอบเป็น<br>ข้คณสมบัติ มีวฒิการศึกษาปริญญาตรี และทดสอบผ่านหลักสตรที่เ                                                                                                    | . ผู้แนะนำการลงทุนตราสารซับ:<br>กี่ยวข้อง          | ช้อนประเภท 1        |          |
| โดยไ                                                  | ข้าพเจ้า ประสงค์จะขอความเห็นชอบเป็น<br>ข้คุณสมบัติ มีวุฒิการศึกษาปริญญาตรี และทดสอบผ่านหลักสูตรที่เ                                                                                                    | ผู้แนะนำการลงทุนตราสารชับร<br>กี่ยวข้อง            | ข้อนประเภท 1        |          |
| โดย<br>ส่วน                                           | ข้าพเจ้า ประสงค์จะขอความเห็นชอบเป็น<br>ข้คุณสมบัติ มีวุฒิการศึกษาปริญญาตรี และทดสอบผ่านหลักสูตรที่เ<br>ที่ 1 : ข้อมูลทั่วไป                                                                                                    | ผู้แนะนำการลงทุนตราสารชับร<br>กี่ยวข้อง            | ข้อนประเภท 1        |          |
| โดย<br><mark>ส่วน</mark><br>1.1                       | ข้าพเจ้า ประสงค์จะขอความเห็นชอบเป็น<br>ข้คุณสมบัติ มีวุฒิการศึกษาปริญญาตรี และทดสอบผ่านหลักสูตรที่เ<br>ที่ <b>1 : ข้อมูลทั่วไป</b><br>ชื่อ/นามสกุล (ภาษาไทย) :                                                                                                    | . ผู้แนะนำการลงทุนตราสารซับร<br>กี่ยวข้อง          | ข้อนประเภท 1        |          |
| โดย<br><mark>ส่วน</mark><br>1.1                       | ข้าพเจ้า ประสงค์จะขอความเห็นชอบเป็น<br>ข้คุณสมบัติ มีวุฒิการศึกษาปริญญาตรี และทดสอบผ่านหลักสูตรที่เ<br>ที่ <b>1 : ข้อมูลทั่วไป</b><br>ชื่อ/นามสกุล (ภาษาไทย) :<br>ชื่อ/นามสกุล (ภาษาไงทย) :                                                                                                    | . ผู้แนะนำการลงทุนตราสารขับฯ<br>กี่ยวข้อง          | ข้อนประเภท 1        |          |
| โดย<br><mark>ส่วน</mark><br>1.1                       | ข้าพเจ้า ประสงค์จะขอดวามเห็นชอบเป็น<br>ข้คุณสมบัติ มีวุฒิการศึกษาปริญญาตรี และทดสอบผ่านหลักสูตรที่เ<br>ที่ <b>1 : ข้อมูลทั่วไป</b><br>ชื่อ/นามสกุล (ภาษาไทย) :<br>ชื่อ/นามสกุล (ภาษาไทย) : -<br>ชื่อ/นามสกุลเดิม (ภาษาไทย) : -<br>ชื่อ/นามสกุลเดิม (ภาษาไทย) : -                                                                                                    | . ผู้แนะนำการลงทุนตราสารขับฯ<br>กี่ยวข้อง          | ข้อนประเภท 1        |          |
| โดย<br><mark>ส่วน</mark><br>1.1                       | ข้าพเจ้า ประสงค์จะขอดวามเห็นชอบเป็น<br>ช้คุณสมบัติ มีวุฒิการศึกษาปริญญาตรี และทดสอบผ่านหลักสูตรที่เ<br>ที่ <b>1 : ข้อมูลทั่วไป</b><br>ชื่อ/นามสกุล (ภาษาไทย) :<br>ชื่อ/นามสกุลเดิม (ภาษาไทย) : -<br>ชื่อ/นามสกุลเดิม (ภาษาไทย) : -<br>วันที่เปลี่ยนชื่อ : -                                                                                                    | . ผู้แนะนำการลงทุนตราสารขับง<br>กี่ยวข้อง          | ข้อนประเภท 1        |          |
| โดย<br><mark>ส่วน</mark><br>1.1                       | ข้าพเจ้า ประสงค์จะขอดวามเห็นชอบเป็น<br>ช้คุณสมบัติ มีวุฒิการศึกษาปริญญาตรี และทดสอบผ่านหลักสูตรที่เ<br>ที่ <b>1 : ข้อมูลทั่วไป</b><br>ชื่อ/นามสกุล (ภาษาไทย) :<br>ชื่อ/นามสกุลเดิม (ภาษาไทย) : -<br>ชื่อ/นามสกุลเดิม (ภาษาไทย) : -<br>วันที่เปลี่ยนชื่อ : -<br>วันที่เปลี่ยนชื่อ : -<br>ประเภทบัตร : บัตรประจำตัวประชาชน                                                                                  | . ผู้แนะนำการลงทุนตราสารขับ:<br>กี่ยวข้อง          | ข้อนประเภท 1        |          |
| โดย<br>ส่วน<br>1.1                                    | ข้าพเจ้า ประสงค์จะขอดวามเห็นชอบเป็น<br>ช้คุณสมบัติ มีวุฒิการศึกษาปริญญาตรี และทดสอบผ่านหลักสูตรที่เ<br><b>ที่ 1 : ข้อมูลทั่วไป</b><br>ชื่อ/นามสกุล (ภาษาไทย) :<br>ชื่อ/นามสกุลเดิม (ภาษาไทย) : -<br>ชื่อ/นามสกุลเดิม (ภาษาไทย) : -<br>วันที่เปลี่ยนชื่อ : -<br>ประเภทบัตร : บัตรประจำตัวประชาชน<br>เลขที่บัตร :                                                                                           | . ผู้แนะนำการลงทุนตราสารขับ:<br>กี่ยวข้อง          | ข้อนประเภท 1        |          |
| โดย<br><b>ส่วน</b><br>1.1<br>1.2<br>1.3               | ข้าพเจ้า ประสงค์จะขอดวามเห็นชอบเป็น<br>ช้คุณสมบัติ มีวุฒิการศึกษาปริญญาตรี และทดสอบผ่านหลักสูตรที่เ<br><b>ที่ 1 : ข้อมูลทั่วไป</b><br>ชื่อ/นามสกุล (ภาษาไทย) : -<br>ชื่อ/นามสกุลเดิม (ภาษาไทย) : -<br>ชื่อ/นามสกุลเดิม (ภาษาไทย) : -<br>วันที่เปลี่ยนชื่อ : -<br>ประเภทบัตร : บัตรประจำตัวประชาชน<br>เลขที่บัตร :<br>สัญชาติ : ไทย                                                                        | . ผู้แนะนำการลงทุนตราสารขับร<br>กี่ยวข้อง          | ข้อนประเภท 1        |          |
| โดย<br>ส่วน<br>1.1<br>1.2<br>1.3<br>1.4               | ข้าพเจ้า ประสงค์จะขอดวามเห็นชอบเป็น<br>ช้คุณสมบัติ มีวุฒิการศึกษาปริญญาตรี และทดสอบผ่านหลักสูตรที่เ<br><b>ที่ 1 : ข้อมูลทั่วไป</b><br>ชื่อ/นามสกุล (ภาษาไทย) : -<br>ชื่อ/นามสกุลเดิม (ภาษาไทย) : -<br>ชื่อ/นามสกุลเดิม (ภาษาไทย) : -<br>วันที่เปลี่ยนชื่อ : -<br>ประเภทบัตร : บัตรประจำตัวประชาชน<br>เลขที่บัตร :<br>สัญชาติ : ไทย<br>วัน/เดือน/ปี เกิด :                                                 | . ผู้แนะนำการลงทุนตราสารขับร<br>กี่ยวข้อง          | ข้อนประเภท 1        |          |
| โดย<br>ส่วน<br>1.1<br>1.2<br>1.3<br>1.4<br>1.5        | ข้าพเจ้า ประสงค์จะขอดวามเห็นชอบเป็น<br>ช้คุณสมบัติ มีวุฒิการศึกษาปริญญาตรี และทดสอบผ่านหลักสูตรที่เ<br><mark>ที่ 1 : ข้อมูลทั่วไป</mark><br>ชื่อ/นามสกุล (ภาษาไทย) : -<br>ชื่อ/นามสกุลเดิม (ภาษาไทย) : -<br>ชื่อ/นามสกุลเดิม (ภาษาไทย) : -<br>วันที่เปลี่ยนชื่อ : -<br>ประเภทบัตร : บัตรประจำตัวประชาชน<br>เลขที่บัตร :<br>สัญชาติ : ไทย<br>วัน/เดือน/ปี เกิด :                                           | . ผู้แนะนำการลงทุนตราสารขับร<br>กี่ยวข้อง<br>เพศ : | ข้อนประเภท 1        |          |
| โดย<br>ส่วน<br>1.1<br>1.2<br>1.3<br>1.4<br>1.5<br>1.6 | ข้าพเจ้า ประสงค์จะขอดวามเห็นชอบเป็น<br>ช้คุณสมบัติ มีวุฒิการศึกษาปริญญาตรี และทดสอบผ่านหลักสูตรที่เ<br><mark>ที่ 1 : ข้อมูลทั่วไป</mark><br>ชื่อ/นามสกุล (ภาษาไทย) : -<br>ชื่อ/นามสกุลเดิม (ภาษาไทย) : -<br>ชื่อ/นามสกุลเดิม (ภาษาไทย) : -<br>วันที่เปลี่ยนชื่อ : -<br>ประเภทบัตร : บัตรประจำตัวประชาชน<br>เลขที่บัตร :<br>สัญชาติ : ไทย<br>วัน/เดือน/ปี เกิด :<br>ที่อยู่ปัจจุบัน/ติดต่อได้ :<br>อีเมล : | . ผู้แนะนำการลงทุนตราสารขับร<br>กี่ยวข้อง<br>เพศ : | ข้อนประเภท 1        |          |

# 4 แนบเอกสารผลการทดสอบ CISA, CFA, CFP หรือ FRM

| อัพโหลดเอกสารเข้าสู่ระบบ       |                                       | กลับหน้าแรก       | << ย้อนกลับ                | ถัดไป >> |
|--------------------------------|---------------------------------------|-------------------|----------------------------|----------|
| กรุณาแนบเอกสารแบบขอรับความเห็น | ชอบบุคคลดังต่อไปนี้                   |                   |                            |          |
| ชื่อ - นามสกุล                 | ตำแหน่ง/ประเภทการขอความเห็นชอบ        |                   | เอกสารแนบ                  |          |
| นางสาว                         | ผู้แนะนำการลงทุนตราสารขับซ้อนประเภท 1 | ผลการทดสอบผ่านหลั | ักสูตร CISA ระดับ 1 ขึ้นไป |          |
|                                |                                       |                   |                            | Browse   |

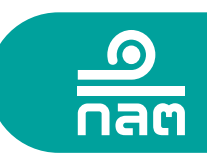

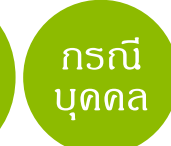

#### ส่งข้อมูลเข้าระบบ ส่งข้อมูลเข้าระบบคอมพิวเตอร์ของสำนักงาน กลับหน้าแรก << ย้อนกลับ ส่งข้อมูล ท่านได้กรอกข้อมูลแบบคำขอในทุกส่วนแล้วเสร็จ พร้อมทั้งตรวจสอบความถูกต้องเรียบร้อยแล้ว หากท่านต้องการตรวจสอบข้อมูลอีกครั้งให้คลิก << ย้อนกลับ หากท่านมั่นใจว่าข้อมูลถูกต้องสมบูรณ์แล้ว ให้คลิก ส่งข้อมูล >> เพื่อเข้าสู่ขั้นตอนพิมพ์ใบแจ้งเรียกเก็บเงิน

# พิมพ์หรือ Cap หน้าจอใบแจ้งเรียกเก็บเงิน แล้วนำไปชำระที่ธนาคารไทยพาณิชย์หรือธนาคารกรุงไทย ภายในเวลาที่กำหนด

| <u>ขึ้ออูกก็เพื่ดขงการให้ออกใบแสรี่จรับเงิน/ใบกำกับภาษี</u><br>ซื่อสู่ข้าระเงิน<br>ที่อยู่ผู้ข้าระเงิน<br>เลขประจำตัวผู้เสียภาษี | ไปแจงเรียกเ<br>รหัสผู้ทำระเงิน 11<br>เลขที่ (Ref.No.) 9<br>ข้องทางกา | กับเงิน<br>102001453148<br>44000580461<br>วชำระเงิน |
|----------------------------------------------------------------------------------------------------|----------------------------------------------------------------------|-----------------------------------------------------|
| ฝ่ายกำกับการขายผลิตภัณฑ์การลงทุน                                                                                                 | ก.ล.ศ. หรือ ธ.กรุงไทย                                                | ย หรือ ธ.ไทยพาณิชย์                                 |
| วันที่แจ้งเรียกเก็บเงิน 25/04/2018 ชำระเงินภายในวันที่ 25/05/2018                                                                | ATM / Internet Banking                                               | เคานเตอร์ชนาคาร                                     |
| ราชการ                                                                                                    | CDM (INWIESCB)                                                       |                                                     |
|                                                                                                    |                                                                      |                                                     |
|                                                                                                    |                                                                      |                                                     |
| 570                                                                                                    | 2,000.00                                                             | 2,000.0                                             |
| รวม<br>ภามีมูอคมพื่ม 7%                                                                                                    | 2,000.00<br>140.00                                                   | 2,000.0<br>140.0                                    |
| รวม<br>ภาษีมูงค่าเพิ่ม 7 %<br>รวมเงินที่ ค.ล.ศ. เรียกเกียวทั้งอื้น                                                               | 2,000.00<br>140.00<br>2,140.00                                       | 2,000.<br>140.<br><b>2.140</b> .                    |

- โปรดตรวจสอบให้แน่ใจว่าข้อมูลในหลักฐานการชำระค่าธรรมเนียมตรงกับข้อมูลในใบแจ้งเรียกเก็บเงิน
   เมื่อได้รับค่าธรรมเนียมแล้ว ก.ล.ต. จะแจ้งผลชำระค่าธรรมเนียมให้ท่านทราบทาง E-mail

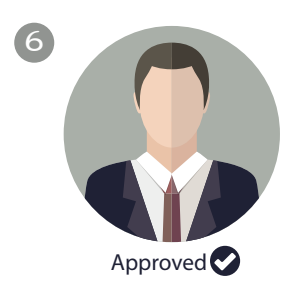

ก.ล.ต. แจ้งผลการพิจารณาภายใน 5 วันทำการ เมื่อเอกสารถูกต้อง ครบถ้วน และได้รับค่าธรรมเนียมแล้ว ทาง E-mail หรือตรวจสอบผลได้ในระบบ ORAP หรือ License Check จาก www.sec.or.th

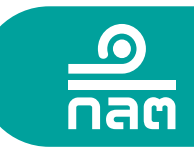